Sjukanmälan kan som vanligt anmälas via telefon (se förra sidan) men vi ser helst att ni använder Dexterappen för detta. Instruktion för hur ni kommer igång med denna följer här:

1. Gå först in på <u>http://barnomsorg.linkoping.se</u>. Logga in med konto eller e-legitimation (mobilt bank ID, bankID eller medborgarkonto)

|                                                                                                    | n v Check contract and m.   | ,D = ≜ C 💋 Debr-Loga in | Control of Maps: Increases plategraphy Control on plategraphy and increases and plategraphy and increases and plategraphy and and and and and and and and and and                                                                                                    |
|----------------------------------------------------------------------------------------------------|-----------------------------|-------------------------|----------------------------------------------------------------------------------------------------|
| Page Mark Marken Marken Marken Marken Marken Marken Marken Marken Marken Marken Marken Marken Marken Marken Mar<br><b>Format</b><br>Hegels in oder Angelansten | β τ (β τ τ (β τ π στ τ πουτ |                         | <br><ul> <li>A de la constante, la constante de la constante de la constante de la constante para activitativa de la constante para activitativa de la constante para activitativa de la constante de la constante de la const</li></ul> |
|                                                                                                    |                             |                         | One dragent met hav issued hav da lageneet<br>Met segments for the unvestad as expanse.<br>I stack<br>I regar to notlogitention                                                                                                    |
|                                                                                                    |                             |                         |                                                                                                    |

2. Se över dina kontaktuppgifter, gå in via grå ruta, se nedan. (Välj även om du vill ha bekräftelse på anmälan via SMS eller e-post).

| https://barnomsorg.linkoping.se/                                                                                                    |                                                                                                    | ۵-۹                                                                       | 0                                                             |
|----------------------------------------------------------------------------------------------------|----------------------------------------------------------------------------------------------------|---------------------------------------------------------------------------|---------------------------------------------------------------|
| Linköpings<br>kommun                                                                                                    |                                                                                                    | -                                                                         |                                                               |
| Barnomsorg Skolor                                                                                                    | Mina uppgifter                                                                                                    | Hjälp                                                                     | Logga ut                                                      |
| :Välkommen                                                                                                    | ::Länkar                                                                                                    |                                                                           |                                                               |
| Välkommen till Skola och Barnomsorg på webben,<br>Peterl<br>Inga barn funna inom barnomsorg eller skolverksamheten<br>som är relaterade till dig. | Tips för registrering av inkomst under Barnov<br>I vissa fall får man nedanstående meddelande vi<br>inkomstanmälan, trots att detta inte stämmer.<br>Du har inte något barn som har en gällar ming |                                                                           | ande v<br>mer                                                 |
| du har åtkomst till.                                                                                                    | användaruppgifter när                                                                                                    | in med sin<br>inkomstup                                                   | ska uppdateras.                                               |
| Medborgare / -OSPEC-                                                                                                    | Uppdatera kontaktu<br>Kontrollera gärna dina<br>behov. Funktionen nås<br>menvn. Detta är viktiot                                                                                                   | ppgifter<br>kontaktuppgifter og<br>genom att klicka p<br>eftersom vi komm | ch justera dem vid<br>å Mina uppgifter i<br>her att genomföra |

3. Välj "Mina uppgifter" och "Skapa/ändra lösenord till Dexter-appen" och följ instruktion.

| Einköpings<br>kommun<br>Barnomsorg                                                                                                    | Mina uppgifter Hjålp Logga ut<br>Åndra kontaktuppgifter<br>Stensf-Minda lissonari                                                                                                    |
|----------------------------------------------------------------------------------------------------|----------------------------------------------------------------------------------------------------|
| ::Välkommen                                                                                                    | ::Länkar                                                                                                    |
| Välkommen till Skola och Barnomsorg på webben,<br>För att se din egen personliga information, välj ett barn och<br>använd länkarna nedan. | Tips för registrering av inkomst under Barnomsorg<br>I vissa fall får man nedanstående meddelande vid<br>inkomstanmälan, trots att detta inte stämmer:<br>Du har inte något barn som har en gällande placering<br>En lösning är att logga in med sin sambos<br>användarungnifter när inkomsthungifteran ska ungdateras |
| Här nedan kan du byta mellan de enheter eller roller som<br>du har åtkomst till.<br>Aktuell enhet/roll:                                   | Uppdater kontaktuppgifter<br>Kontrollera gärna dina kontaktuppgifter och justera dem vid<br>behov. Funktionen näs genom att klicka på Mina uppgifter i<br>menyn. Detta är viktigt eftersom vi kommer att genomföra<br>utskick med e-post och SMS framöver.                                                             |

Du har nu ett lösenord som kan användas i Dexter-appen. Ditt användarnamn är ditt personnummer.

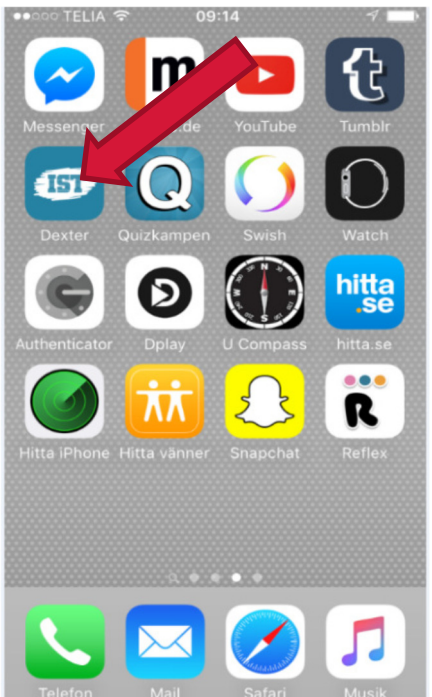

1. Sök efter Dexter i App Store eller i Playbutiken. Hämta appen Dexter.

| ul Telia 🗢      | 10:37          | \$ 84 % 🔳 ' |
|-----------------|----------------|-------------|
| Glömt lösenord? |                | Logga in    |
|                 |                |             |
| LOGGA IN        |                |             |
| Användarnamn    |                |             |
| Lösenord        |                |             |
| Linköping       |                | >           |
|                 | ST<br>arn more |             |

2. Logga in med personnummer och lösenord som du väljer i Dexter. (se separat instruktion). Välj Linköping, logga in.

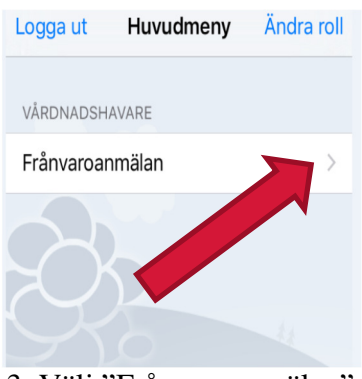

3. Välj "Frånvaroanmälan".

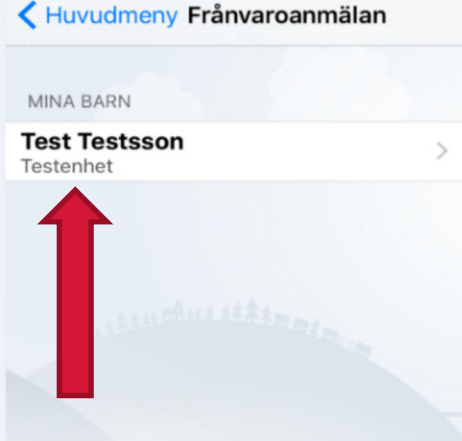

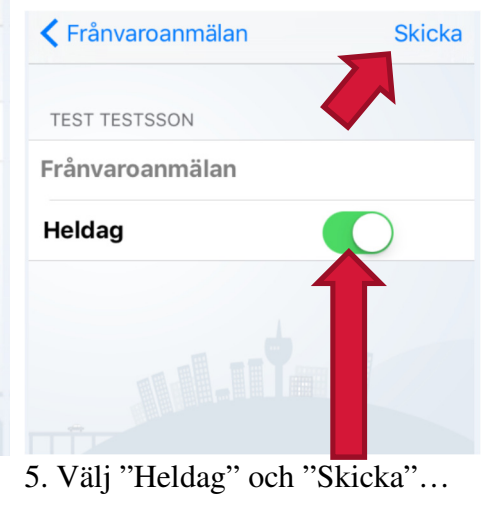

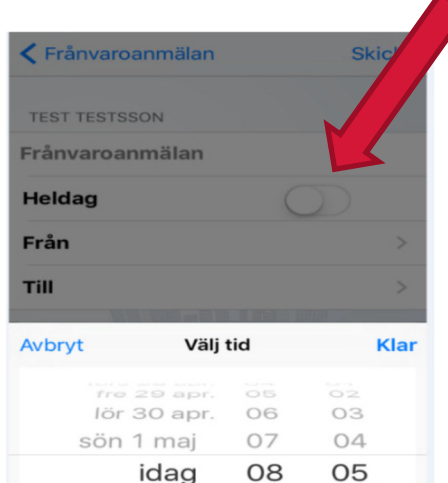

6. ...eller avmarkera och välj "Tid från och till"

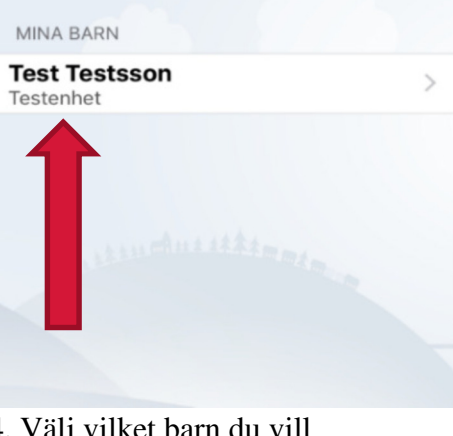

4. Välj vilket barn du vill frånvaroanmäla.

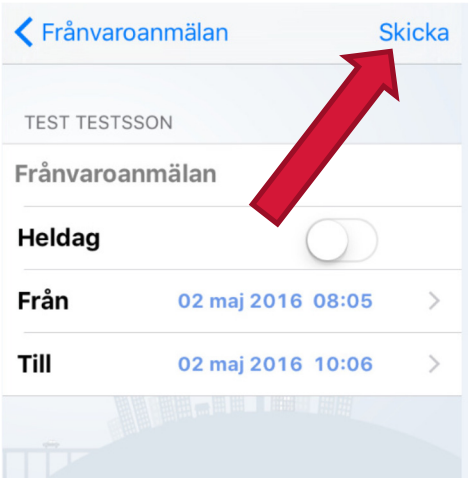

7. Välj "Skicka" när du har valt tid.

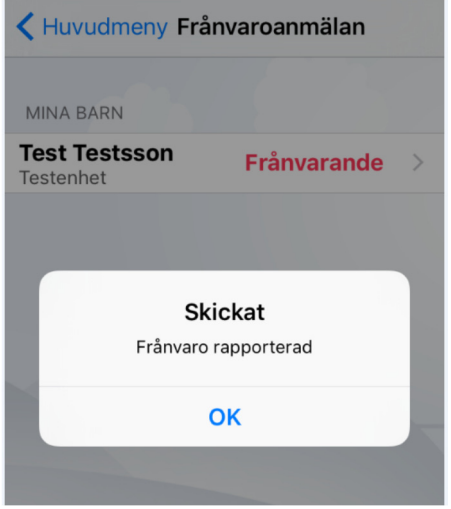

8. Frånvaron är rapporterad och klar.